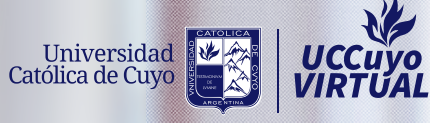

# **INSTRUCTIVO AUTOGESTIÓN**

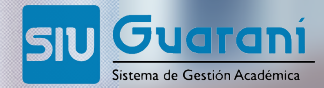

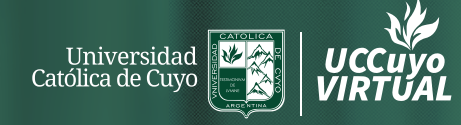

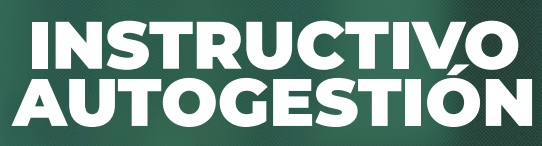

PREINSCRIPCIÓN A PROPUESTA (CARRERA)

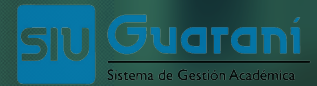

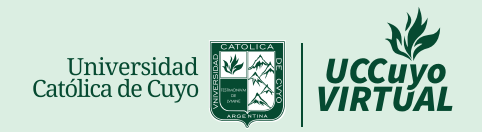

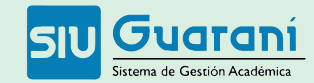

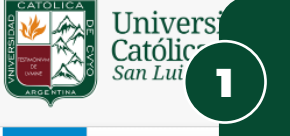

Fechas de Exame

Acceso

Usuario

Contraseña

**¡IMPORTANTE!** 

Ingresá en guarani.uccuyosl.edu.ar o por la web de la UČCuvoSL, en la pestaña "Online" seleccioná "SIU Guaraní"

SIU Guaraní

Ingresá tus datos e sistema son: Accedé al sistema con tu 2 Usuario (DNI) y Contraseña n o vencimiento de exámenes finales.

3

¿Olvidaste tu contraseña o sos un usuario nuevo?

Si es la primera vez que ingresás, generá tu contraseña desde aquí

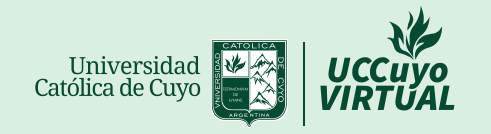

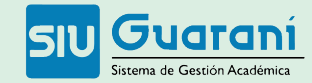

|                                                                                                    |                 |                                  |                                                                               | Propuesta                                 | L<br>Abogacía                      | •<br>•          |  |
|----------------------------------------------------------------------------------------------------|-----------------|----------------------------------|-------------------------------------------------------------------------------|-------------------------------------------|------------------------------------|-----------------|--|
| Inscripción a Materias Inscripción a Exámenes                                                                                                    | Reportes 🔻      | Encuestas 👻                      | Trámites 👻                                                                    |                                           | Pe                                 | erfil: Alumno 👻 |  |
| Inscripción a materias                                                                                                    |                 |                                  | Mis datos personales<br>Solicitar Constancias y C<br>Preinscripción a Propues | ertificados Ins                           | cripciones                         | ~               |  |
| Buscar actividad X   Ver Todas Sólo inscriptas   Conformación Histórico-político del   Contratos Civiles y Comerciales I   Contratos Civiles y Comerciales II   Derecho Administrativo |                 | A - No se pi                     | Descargar Analítico y Dip<br>a esta actividad                                 | Bloma Digital                             | ro - Abril<br>lu ma mi ju vi<br>hs | 50              |  |
| Derecho Comercial - Análisis Econó<br>Derecho Comercial - Concursos y Q<br>Derecho Comercial - Títulos de Crédito<br>Derecho Constitucional<br>Derecho de Daños<br>Derecho de Familia  | Ha<br>ys<br>a F | acé click<br>seleccio<br>Propues | k en la pesta<br>ná la opciór<br>stas" (carrera                               | iña "Trámites"<br>n "Preinscripción<br>a) | Agosto<br>lu ma mi ju vi           | 50              |  |
| Derecho de la Segundad Social<br>Derecho de las Obligaciones<br>Derecho del Consumidor y Usuario<br>garani.uccuyosl.edu.ar/preinscripcion                                              |                 |                                  |                                                                               | Mat<br>(+-                                | erias:                             | -               |  |

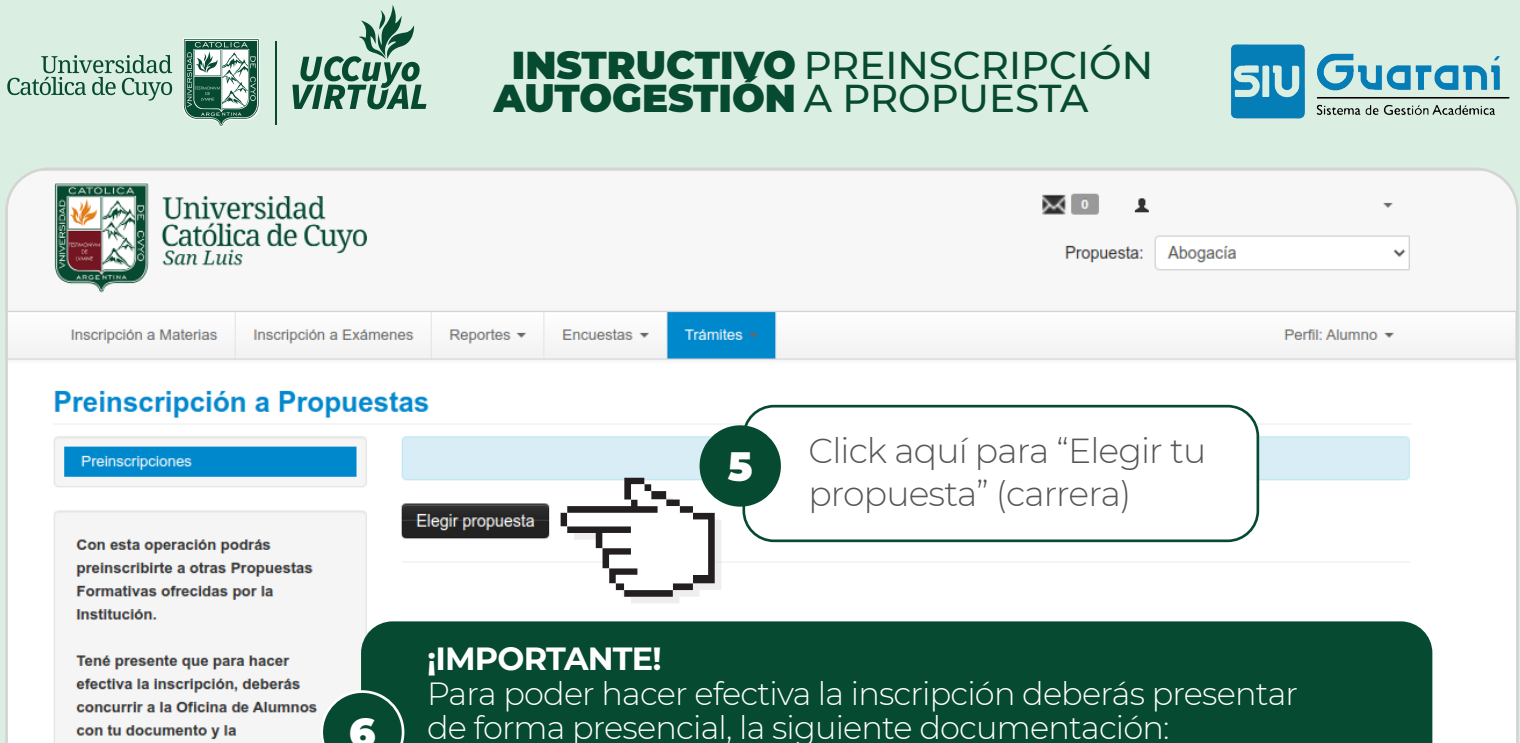

con tu documento v la documentación requerida.

A tal efecto, en esta misma operación podrás solicitar turnos para concurrir a finalizar el trámite. de forma presencial, la siguiente documentación:

- DNI

- Certificado de título secundario (o constancia de que está en trámite)
- Contrato de Servicio Educativo (aquí: bit.ly/ContratoEducativo)

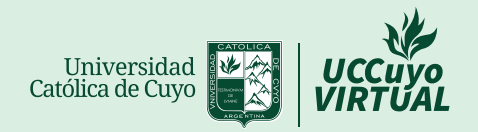

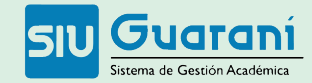

Católica de Cuyo San Luis Selección de propuesta Responsable Académica -- Seleccione --Preinscripción a Propues -- Seleccione --Facultad de Ciencias Económicas y Empresariales Facultad de Ciencias Medicas Facultad de Derecho y Ciencias Sociales Facultad de Ciencias Veterinarias Zreserva Ubicación Con esta operación podrás preinscribirte a otras Propuestas 7 Formativas ofrecidas por la Institución. Modalidad Seleccioná la Facultad Tené presente que para hacer de la carrera que elijas concurrir a la Oficina de Alumnos con tu documento y la documentación requerida. A tal efecto, en esta misma operación podrás solicitar turnos

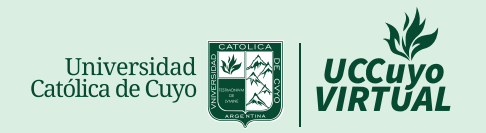

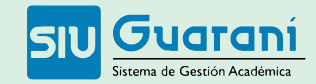

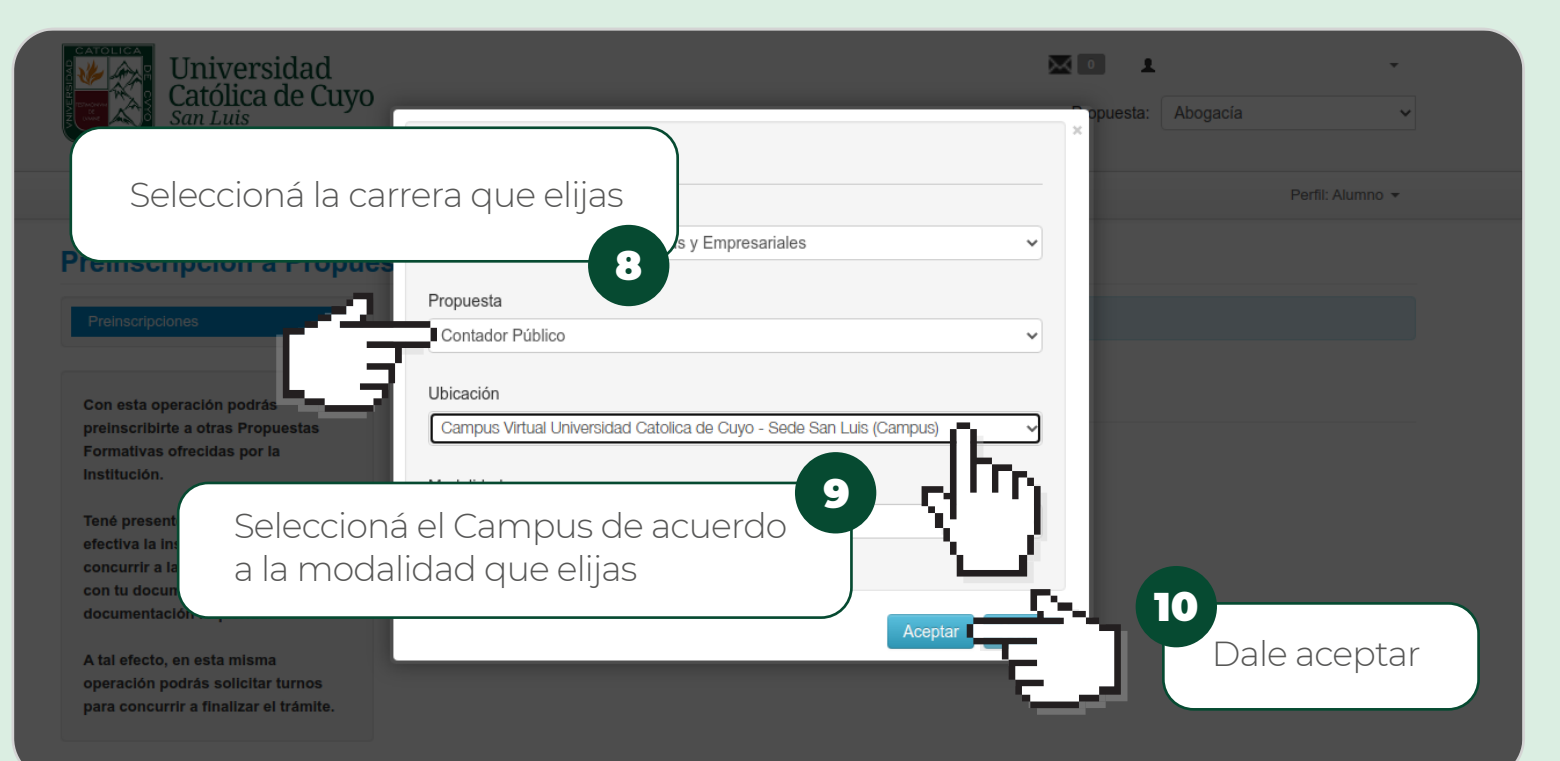

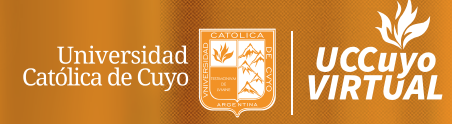

INSTRUCTIVO AUTOGESTIÓN INSCRIPCIÓN A MATERIAS

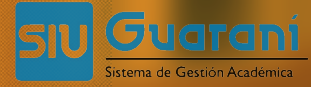

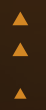

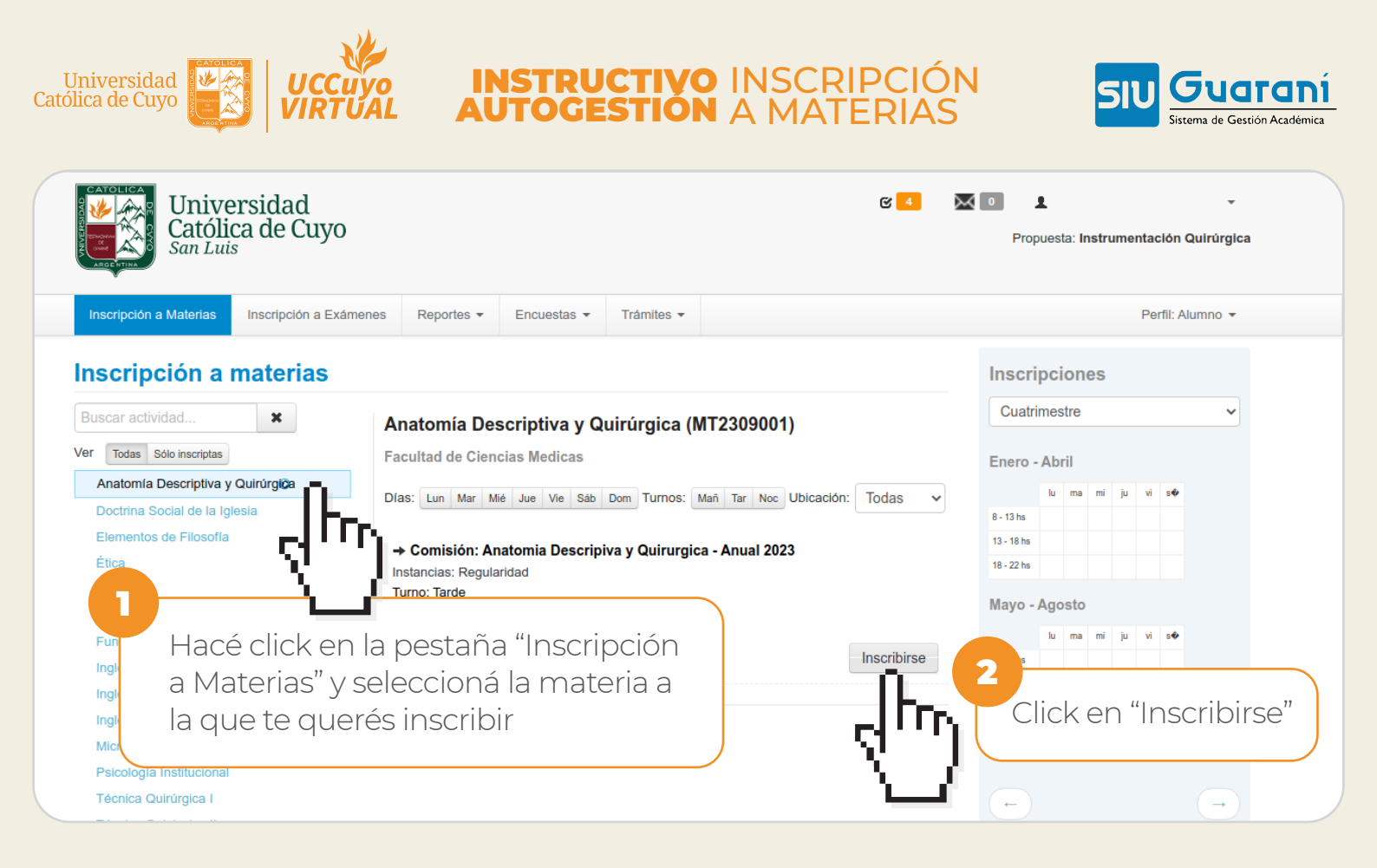